K&H dönts okosan

### K&H Electra token Biztonsági tanúsítvány megújítása Google Chrome böngészőn

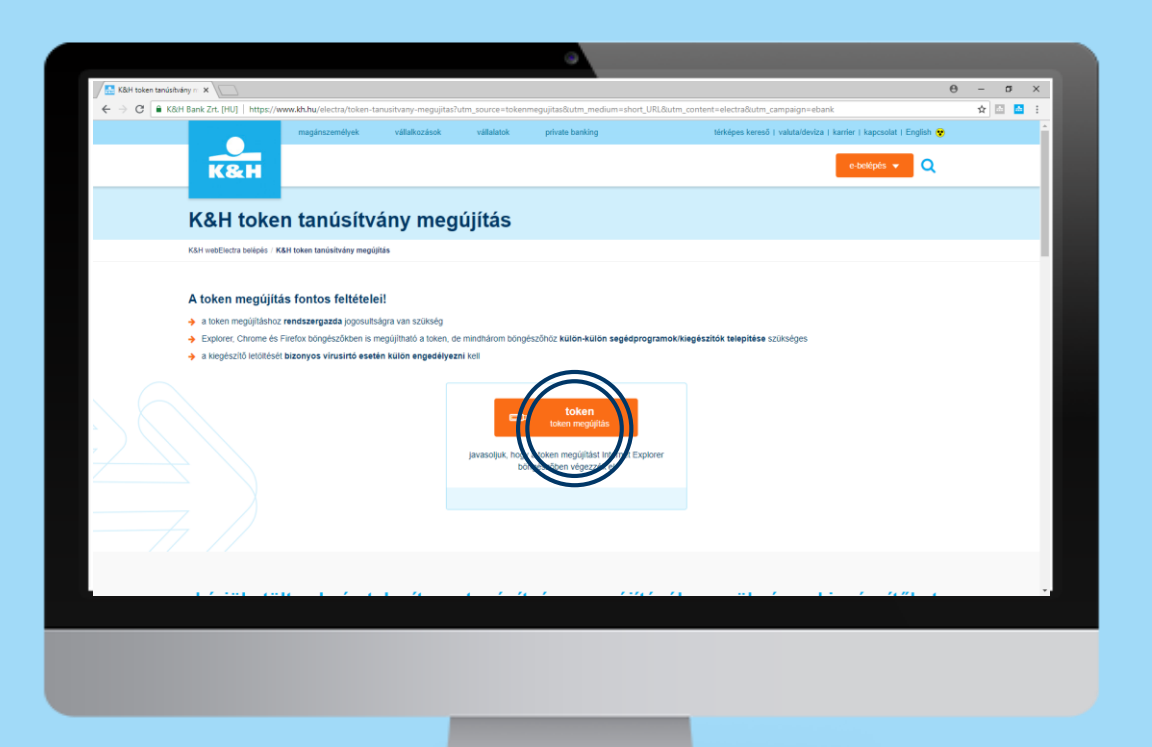

lépések száma: 1/12

Amennyiben Ön korábban használta a K&H web Electrát, vagy a K&H e-postát, a <u>www.kh.hu/tokenmegujitas</u> oldalon kattintson a "token megújítás" gombra.

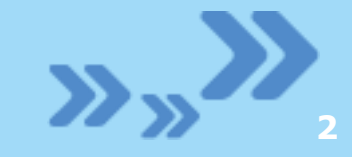

K&H

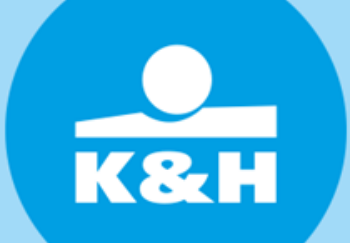

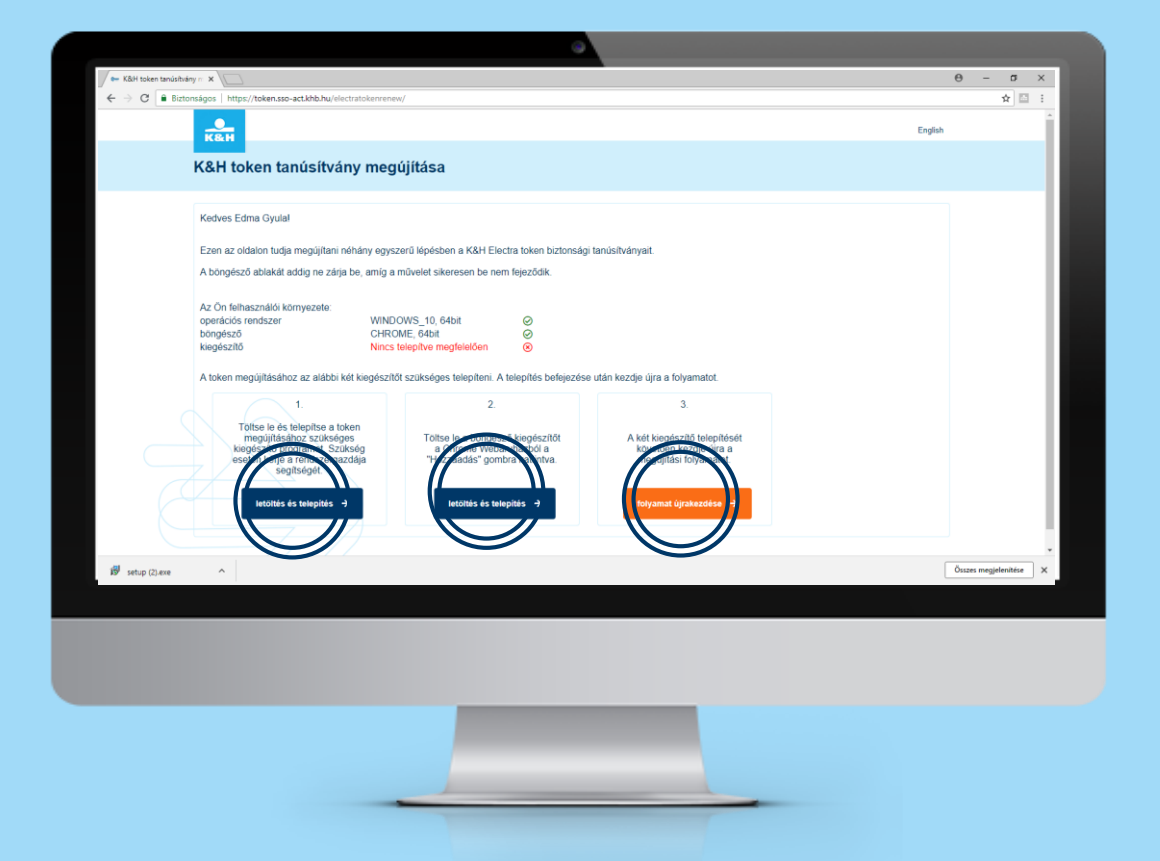

#### lépések száma: 2/12

Kérjük, töltse le és telepítse a kiegészítőket. A telepítésekhez rendszergazdai jogosultságra van szükség. A telepítést követően kattintson a "folyamat újrakezdése gombra", majd folytassa a <u>8. lépésnél</u>.

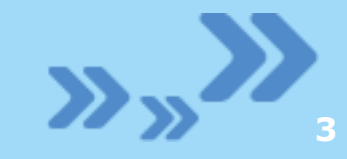

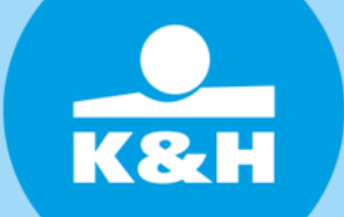

### lépések száma: 3/12

Amennyiben Ön még nem használta a K&H web Electrát vagy a K&H e-postát, bővítményeket kell telepítenie, melyhez rendszergazdai jogosultság szükséges.

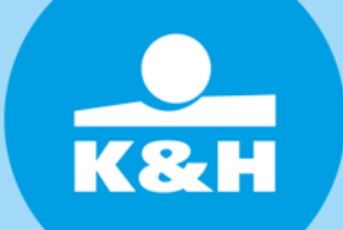

### lépések száma: 4/12

Kérjük, válassza ki a számítógépére jellemző paramétereket:

- operációs rendszer
- böngésző
- verziószám

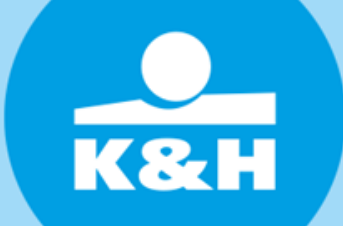

| Activity citizes le sa teles legadad exempantetel a satentégiére vonces de pleneteste                                                                                                    | Activity, citizes de la classificação de la munda de la munda de la       | Active of the second of the second of the se | iH Bank Zrt. [HU]   https://www.kh.hu/electra/token-tanusitvar                                                                                                    | ny-megujitas?utm_source=tokenmegujitas&utm_medium=                                                                  | hort_URL&utm_content=electra&utm_campaign=ebank                                                                                           | * 🖬               |
|----------------------------------------------------------------------------------------------------|----------------------------------------------------------------------------------------------------|----------------------------------------------------------------------------------------------------|----------------------------------------------------------------------------------------------------|----------------------------------------------------------------------------------------------------|----------------------------------------------------------------------------------------------------|-------------------|
| kárjůk, tötse le stelepíse a tanúsítvány megújításához szükséges kiedészlőkék                                                                                                    | Activity, totace les stelepidse a tanús fud any megu jút áta ába os subjectives particulation a training and training and tr       | Activity, totace a cost pace descriptions a traductivity dans a metal pace provide parameterization.                                                                                                    |                                                                                                    |                                                                                                    |                                                                                                    |                   |
| Image: Image: | Image: Image:                           | <pre>what we are a set as a stable ingenerated the manipuent back is a stabling byperior workstop prevention.</pre>                                                                                                    | kérjük, töltse le és telep                                                                                                    | vítse a tanúsítvány megű                                                                                            | jításához szükséges kiegés                                                                                                    | szítőket          |
| periodicki rundszer         Image i bongleszó werzikszer         Tomow 7 vagy magasabb 64 bit                                                                                                    | Portaciós randszer     Portaciós randszer     Portaciós randsze | bogdad     bogdad      | kérjúk, v                                                                                                    | válassza ki az alábbi legördülő menüpontokból a szám                                                                | tógépére vonatkozó jellemzőket!                                                                                                    |                   |
| Windows 7 vagy magasabb 64 bit       Coogle Chrome       62 vagy magasabb       Coogle Chrome       62 vagy magasabb       ~         Windows 7 vagy magasabb 64 bit       Coogle Chrome       62 vagy magasabb       ~       ~         Undows 7 vagy magasabb 64 bit       Coogle Chrome       62 vagy magasabb       ~       ~         Undows 7 vagy magasabb 64 bit       Coogle Chrome       Vagy magasabb       Coogle Chrome       Vagy magasabb       ~       ~         Value       Value       Coogle Chrome       Vagy magasabb       Coogle Chrome       Vagy magasabb       Coogle Chrome                                                                                                    | Windows 7 vagy magasabb 64 bit       Coogle Chrome       62 vagy magasabb       •       •         Windows 7 vagy magasabb 64 bit       Coogle Chrome       62 vagy magasabb       •       •         Windows 7 vagy magasabb 64 bit       Coogle Chrome       62 vagy magasabb       •       •         Windows 7 vagy magasabb 74 bit       Coogle Chrome       •       62 vagy magasabb       •       •         •       Includes a blen hazzvalistabaz szüskéges meghajtóprogrammet Felvilyak szives fizyelmét, hogy a telepítéshez rendszergazdal jogosultságra van szüskége.       •       •       •       •       •       •       •       •       •       •       •       •       •       •       •       •       •       •       •       •       •       •       •       •       •       •       •       •       •       •       •       •       •       •       •       •       •       •       •       •       •       •       •       •       •       •       •       •       •       •       •       •       •       •       •       •       •       •       •       •       •       •       •       •       •       •        •       •       • </td <td>Windows 7 vagy magasabbl 64 bbt       Coogle Chrome       E2 vagy magasabb           Windows 7 vagy magasabbl 64 bbt       Coogle Chrome       E2 vagy magasabb           Windows 7 vagy magasabbl 64 bbt       Coogle Chrome       E2 vagy magasabb           Windows 7 vagy magasabbl 64 bbt       Coogle Chrome       E2 vagy magasabb           Windows 7 vagy magasabb       Southastar van szükkele</td> <td>operációs rendszer</td> <td>böngésző</td> <td>böngésző verziószám</td> <td></td>                                                                                                    | Windows 7 vagy magasabbl 64 bbt       Coogle Chrome       E2 vagy magasabb           Windows 7 vagy magasabbl 64 bbt       Coogle Chrome       E2 vagy magasabb           Windows 7 vagy magasabbl 64 bbt       Coogle Chrome       E2 vagy magasabb           Windows 7 vagy magasabbl 64 bbt       Coogle Chrome       E2 vagy magasabb           Windows 7 vagy magasabb       Southastar van szükkele                                                                                                    | operációs rendszer                                                                                                    | böngésző                                                                                                    | böngésző verziószám                                                                                                    |                   |
| <ul> <li>Nietrich volgen hatzschladihoz szükséges meghajóprogramoti Felhivjuk szíves figvetnet, hogy a telepítéshez rendszergazdal jogosultságra van szükség.</li> <li>Nietrich lestille (2005.18)</li> <li>Wenne ze electra, esota, liteve tekenmegújító használatához szükséges aktóri két kegészlőli Felhivjuk szíves figvetnet, hogy a telepítéshez rendszergazdal esotakége a van szükség.</li> <li>Jasz van szükség.</li> <li>Jasz van van szükség.</li> <li>Jasz van van szükség.</li> <li>Jasz van van szükség.</li> <li>Jasz van van szükség.</li> <li>Jasz van van van szükség.</li> <li>Jasz van van van szükség.</li> <li>Jasz van van van szükség.</li> <li>Jasz van van van szükség.</li> <li>Jasz van van van van szükség.</li> <li>Jasz van van van van van van van van van van</li></ul>                                                                                                    | <ul> <li>v lateral konnek haszaklastikoz szükséges megkajtóprogramot Féliviyuk szíves figyetmét, hogy a telepítéshez rendszergazdal jogosultságra van szükség.</li> <li>v lateral konnek elektral elektral egyettelek elektralisátos szükséges aktór két kegészőlő Féliviyuk szíves figyetmét, hogy a telepítéshez rendszergazdal elektralisátos szükséges aktór két kegészőlő Féliviyuk szíves figyetmét, hogy a telepítéshez rendszergazdal elektralisátos szükséges aktór két kegészőlő Féliviyuk szíves figyetmét, hogy a telepítéshez rendszergazdal elektralisátos szükséges aktór két kegészőlő Féliviyuk szíves figyetmét, hogy a telepítéshez rendszergazdal elektralisátos szükséges aktór két kegészőlő Féliviyuk szíves figyetmét, hogy a telepítéshez rendszergazdal elektralisátos szükséges aktór két kegészőlő Féliviyuk szíves figyetmét, hogy a telepítéshez rendszergazdal jogosuttságra van szükség.</li> <li>v lateral van szükségeszőlőkett Féliviyuk szíves figyetmét, hogy a telepítéshez rendszergazdal jogosuttságra van szükség.</li> <li>v lateral van szükségeszőlőkett Féliviyuk szíves figyetmét, hogy a telepítéshez rendszergazdal jogosuttságra van szükség.</li> <li>v lateral van közetesőlőkett elektralisátós szűkségeszőlőkett elektralisátós szűkségeszőlőkett elektralisátós (szenélyre szükség élektralisátós szűkségeszőlőkett elektralisátós szőkségeszőlőkett elektralisátós szőkségeszőlőkett A köngésző ejranditását követően a program már haternálasot</li> </ul>                                                                                                    | <ul> <li>Totte a token haszallatához szüsséges meghajóprogramot Fehlvjuk szíves figvetnét, hogy a telepítéshez rendszergazdal jogosultságra van szükség.</li> <li>Facture profile a zelecia, e optal, éltve tokenmegújitó haszañataboz szükséges aktóri két kegésztől Fehlvjuk szíves figvetnét, hogy a telepítéshez rendszergazdal a szükséges aktóri két kegésztől Fehlvjuk szíves figvetnét, hogy a telepítéshez rendszergazdal a szüksége a szükséges aktóri két kegésztől Fehlvjuk szíves figvetnét, hogy a telepítéshez rendszergazdal a szüksége a szükséges aktóri két kegésztől Fehlvjuk szíves figvetnét, hogy a telepítéshez rendszergazdal a szüksége a szükséges aktóri két kegésztől Fehlvjuk szíves figvetnét, hogy a telepítéshez rendszergazdal a szüksége a szüksége a szüksége a szüksége a szüksége a szüksége a szüksége a szüksége a szüksége a szüksége a szüksége a szüksége fehlő el a továból eszközsék menüpont, ahot kattetison a basznánatab.</li> </ul>                                                                                                    | Windows 7 vagy magasabb 64 bit ~                                                                                                    | Google Chrome                                                                                                    | ✓ 62 vagy magasabb                                                                                                    | ~                 |
| et 1 m. Alaphelyzetben a börgésző program jobb felő sarkában az egymás alatt 3 pontra katintíva (személyre szabás) érhető et a továtót eszközök menüport, ahol katintíson a<br>böreműnyete. A KAH Chrome Extension és a kinca_cross_ext nevű bövliményeket engedelyezze a csisztra segítségévet. A börgésző újraindítását követően a program már<br>hasznáhuaó.                                                                                                    | Autonovycetkom a biorojstetó program jedo fetol kandiana sz egymák sálatt 3 pontra katlintha (szemelyre kazliká) érhető el a továtos eszkezek menüjeset, ahol katlinthon a<br>bioromolyceke A KAH Chrome Extension és a khoa_cross_ext nevű bövliményeket engedélyezze a csúszka segítségévet. A böngésző újramólását követően a program már<br>hasznáhladó                                                                                                    | Augobergontenn a börgelselt program jobb ferlig samlaban az egymás satatt 3 pontra kattintha (személyre szabás) érhető el a továtor eszkezek menugont, ahot kattintha a<br>Bannan sylver. A KAK Chrome Extension és a kínca, cross, ext nevű bővítményeket engedélyezze a csúszta segítségévet. A böngésző újraendtását kövelően a program már<br>hasznáhladó                                                                                                    | Ar vin szüség     Arta szüség     Arta szüség     Arta szüség     Arta szüség     Arta szüség     Arta szüség     Arta szüség     Arta szüség     Arta szüség     Arta szüség     Arta szüség     Arta szüség     Arta szüség     Arta szüség     Arta szüség     Arta szüség | Felhliguk szíves figyelmél, hogy a telepítéshez <b>rendszerg</b>                                                    | izdai jogosvitságra van szükséj.                                                                                                    |                   |
|                                                                                                    |                                                                                                    |                                                                                                    | Szuszan. Alaphelyzetben a böngésző program<br>benenenyekre. A K&H Chrome Extension és a kin<br>használható                                                                                                    | jobb felső sarkában az egymás alatti 3 pontra kattintva (s.<br>hea_cross_ext nevű bővilményeket engedélyezze a csüs | emélyre szabás) érhető el a továból <b>eszközök menüpont</b> , ahol ka<br>ka segítségével. A böngésző újraindítását követően a program má | attintson a<br>ir |
|                                                                                                    |                                                                                                    |                                                                                                    |                                                                                                    |                                                                                                    |                                                                                                    |                   |
|                                                                                                    |                                                                                                    |                                                                                                    |                                                                                                    |                                                                                                    |                                                                                                    |                   |
|                                                                                                    |                                                                                                    |                                                                                                    |                                                                                                    |                                                                                                    |                                                                                                    |                   |
|                                                                                                    |                                                                                                    |                                                                                                    | -                                                                                                    |                                                                                                    |                                                                                                    |                   |
|                                                                                                    |                                                                                                    |                                                                                                    | -                                                                                                    |                                                                                                    |                                                                                                    |                   |

### lépések száma: 5/12

Kérjük, töltse le és telepítse a kiegészítőket. A telepítésekhez rendszergazdai jogosultságra van szükség. A kiegészítők letöltését bizonyos vírusirtók esetén külön engedélyezni kell.

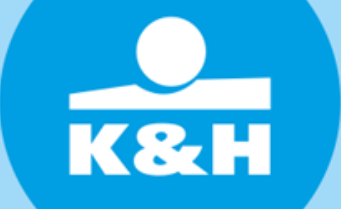

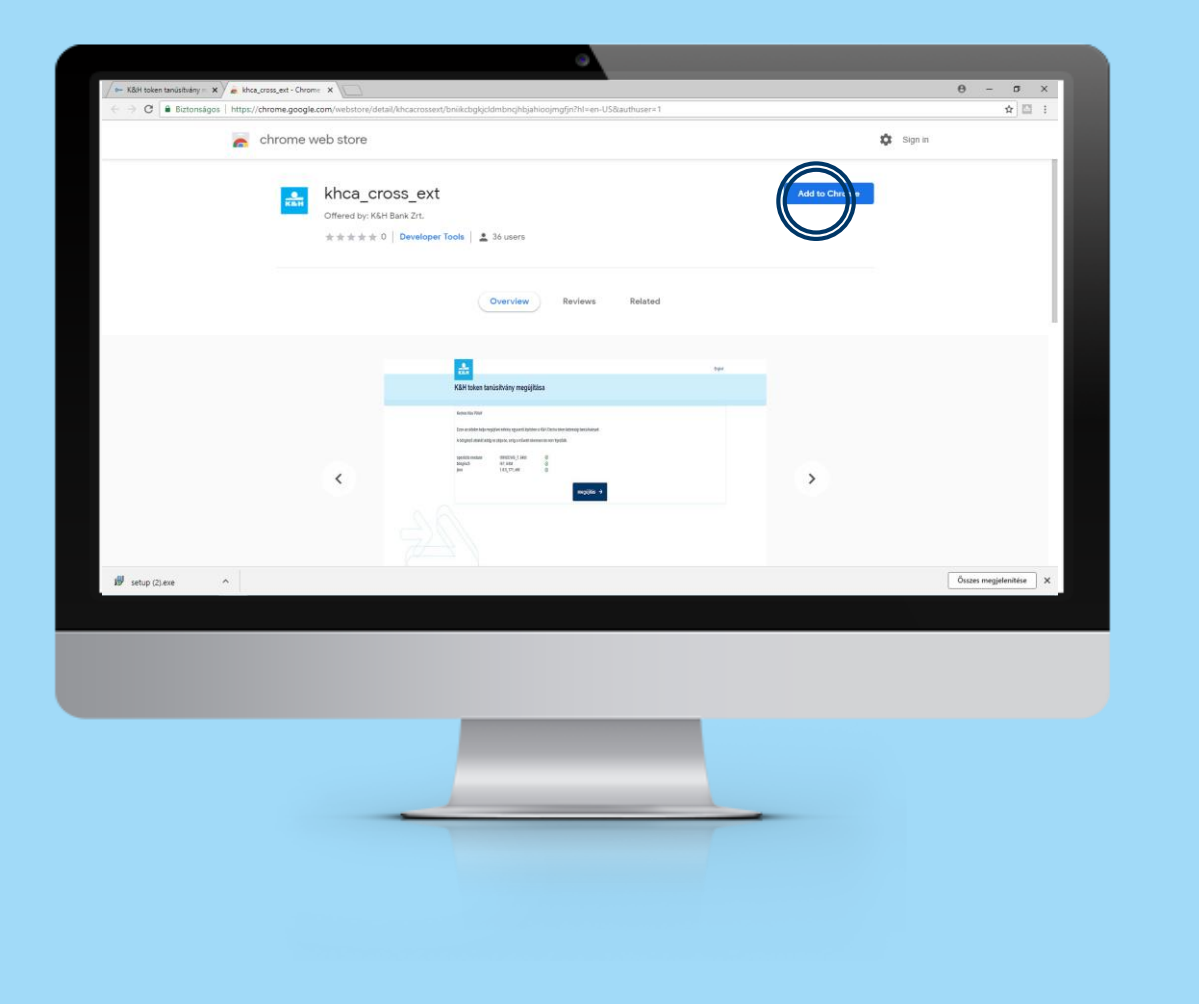

#### lépések száma: 6/12

Az oldal átirányítja a Google Chrome Web áruházba. Kérjük, adja hozzá a megújításhoz szükséges kiegészítőt a böngészőhöz.

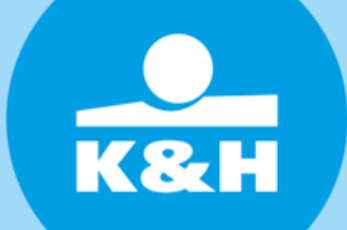

 $\bullet \bullet \bullet$ 

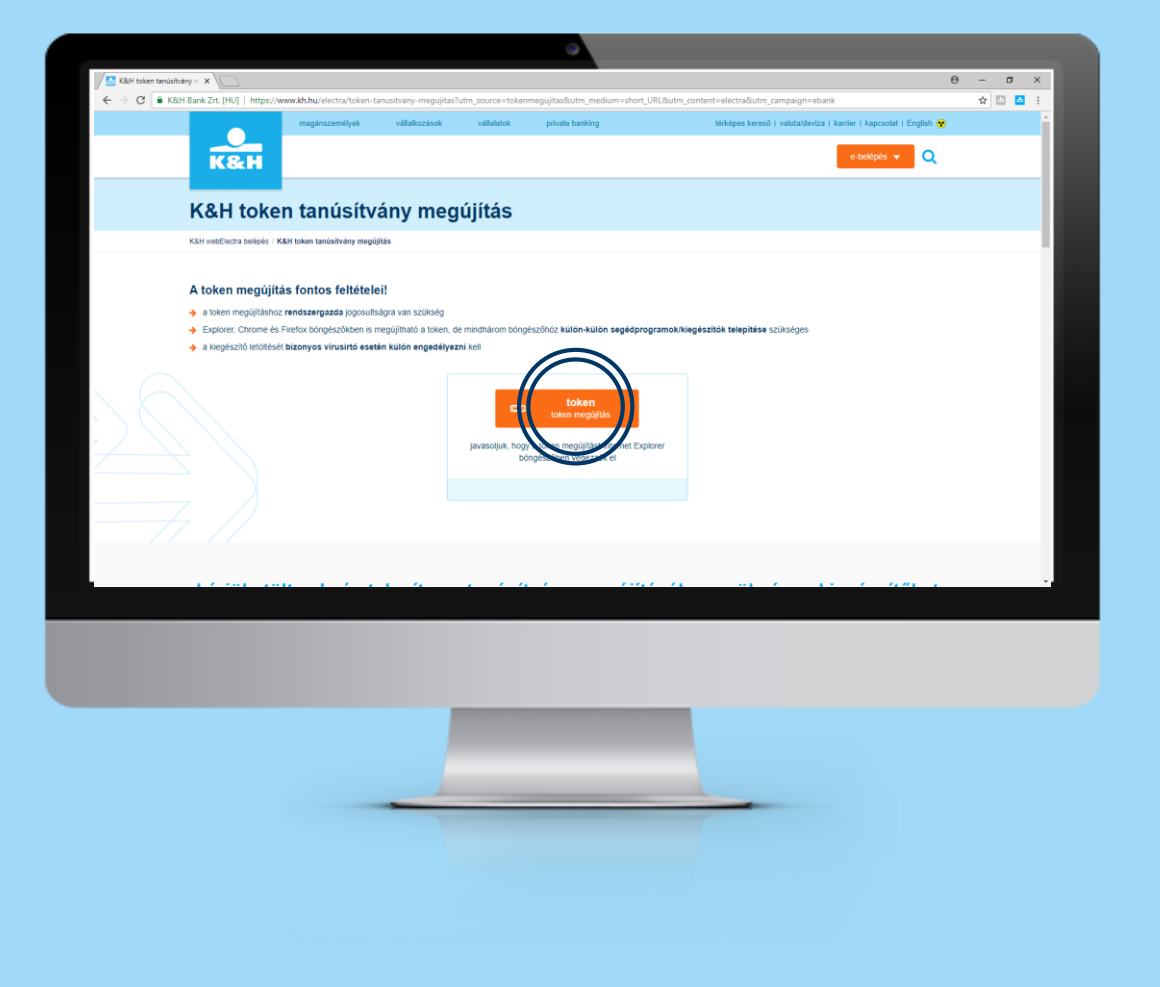

### lépések száma: 7/12

A kiegészítők követően kattintson megújítás" gombra.

telepítését a "token

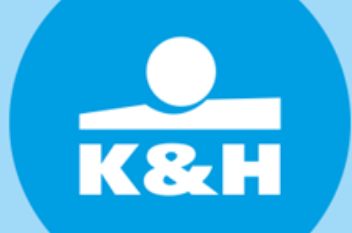

| ✓ Kärlikka ×  € ⇒ C i Bittonsigos   https://tokanase-act.k Käll Käll | Ab hultas-sal-web/EA/Serviet77AM_OP-logn&ESROR_COOE-6x0000008ESROR_TD/T-HPDEA0521R209A209A209A209A205uccessb/R220completion&URL=%2Felectratekremened<br>I kinca belepés HuljEN: 🔮                                                                                                    | Ө –<br>63Fau 1 | - 0<br>t 🖸 🥻 | ×<br>: |
|----------------------------------------------------------------------|----------------------------------------------------------------------------------------------------|----------------|--------------|--------|
| bejelentkeze                                                         | is tokennel                                                                                                    |                |              |        |
|                                                                      | x<br>reference of the second second seco |                |              |        |
| . <b>ŞŞŞ</b>                                                         | 0 X3H Elanis 2:1 Minden jag hentlantval 🛛 💍 🌍 🜍 🌍                                                                                                    |                |              |        |

#### lépések száma: 8/12

Írja be a tokenhez tartozó PIN kódját, azaz a jelszavát amit a K&H Electra belépéshez használ.

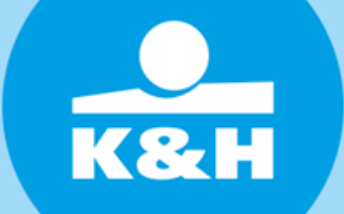

|                                                     |                                                                      | Θ - σ   |
|-----------------------------------------------------|----------------------------------------------------------------------|---------|
| Biztonságos   https://token.sso-act.khb.hu/electrat | .okenrenew/                                                          | ☆ 🖾 🤷   |
| K&H                                                 |                                                                      | English |
| Kell takan tanúsítuánu                              | manúlitána                                                           |         |
| Kan token tanusitvany                               | megujnasa                                                            |         |
| Kedves Edma Gyulal                                  |                                                                      |         |
| Ezen az oldalon tudia megúiítani néhá               | ány egyszerű lépésben a K&H Electra token biztonsági tanúsítványait. |         |
| A böngésző ablakát addig ne zárja be                | , amíg a művelet sikeresen be nem fejeződik.                         |         |
| Az Ön felhasználói környezete:                      |                                                                      |         |
| operációs rendszer<br>böngésző                      | WINDOWS_10, 64bit O<br>CHROME. 64bit O                               |         |
| kiegészítő                                          | Telepitve                                                            |         |
|                                                     |                                                                      |         |
|                                                     | megüjitás →                                                          |         |
|                                                     |                                                                      |         |
|                                                     |                                                                      |         |
|                                                     |                                                                      |         |
|                                                     |                                                                      |         |
|                                                     |                                                                      |         |
|                                                     |                                                                      |         |
|                                                     |                                                                      |         |
|                                                     |                                                                      |         |
|                                                     |                                                                      |         |
|                                                     |                                                                      |         |
|                                                     |                                                                      |         |
|                                                     |                                                                      |         |
|                                                     |                                                                      |         |
|                                                     |                                                                      |         |
|                                                     |                                                                      |         |
|                                                     |                                                                      |         |
|                                                     |                                                                      |         |
|                                                     |                                                                      |         |

### lépések száma: 9/12

A rendszer ellenőrzi, hogy felhasználói környezete megfelele a megújítás feltételeinek. Kattintson a "megújítás" gombra.

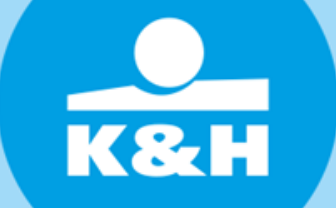

|                                                                                                    | θ - σ ×                  |
|----------------------------------------------------------------------------------------------------|--------------------------|
| 🗧 🔆 🧭 🕼 Bictonságos   https://tokensso-act.khb.hu/electratokenrenew/wicket/bookmarkable/com.khb.electratokenrenew.web.chrome.ChromeProcessPage?electratokenrenew=1                        | 🖈 🖾 😫 i                  |
|                                                                                                    | English                  |
| KEH                                                                                                    |                          |
| K&H token tanúsítvány megújítása                                                                                                    |                          |
|                                                                                                    |                          |
| Kedves Edma Gyulal                                                                                                    |                          |
| Ezen az oldalon tudia meguiltani néhány egyszerű lépésben a K&H Electra token biztonsági tanúkitványait                                                                                   |                          |
| A böngésző ablakát addig ne zárja be, amíg a művelet sikeresen be nem fejeződik.                                                                                                    |                          |
| Kérjük kattintson a megjelenő start gombra.                                                                                                    |                          |
| Uzbeken PIN kód                                                                                                    |                          |
|                                                                                                    |                          |
| Előkészítés Tanúsítványok Tanúsítván készítése Befejezés                                                                                                    |                          |
| rendben mégsem                                                                                                    |                          |
| Megújítás                                                                                                    |                          |
| Amennyibén felhasználói kömyezete megfelel a megújítás feltételeinek, ugyanazor a szambo épen több felhasználó is elvégezheti az Electra token biztonsági<br>tanúsítványának megújítását. |                          |
| További kérdés esetén hívja a K&H Vállalati ügyfélszolgálatot a +36 1 468 7777 es telefonszámon                                                                                           |                          |
| start >                                                                                                    |                          |
|                                                                                                    |                          |
|                                                                                                    |                          |
|                                                                                                    |                          |
| 📅 setup (2) asse 🔨                                                                                                    | Összes megjelenítése 🛛 🗙 |
|                                                                                                    |                          |
|                                                                                                    |                          |
|                                                                                                    |                          |
|                                                                                                    |                          |
|                                                                                                    |                          |
|                                                                                                    |                          |
|                                                                                                    |                          |
|                                                                                                    |                          |
|                                                                                                    |                          |
|                                                                                                    |                          |
|                                                                                                    |                          |
|                                                                                                    |                          |
|                                                                                                    |                          |
|                                                                                                    |                          |
|                                                                                                    |                          |

lépések száma: 10/12

A rendszer készen áll a tanúsítvány megújításra. Kattintson a "start"gombra, majd írja be a tokenhez tartozó PIN kódját, azaz a jelszavát amit a K&H Electra belépéshez használ.

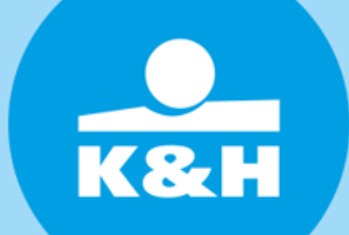

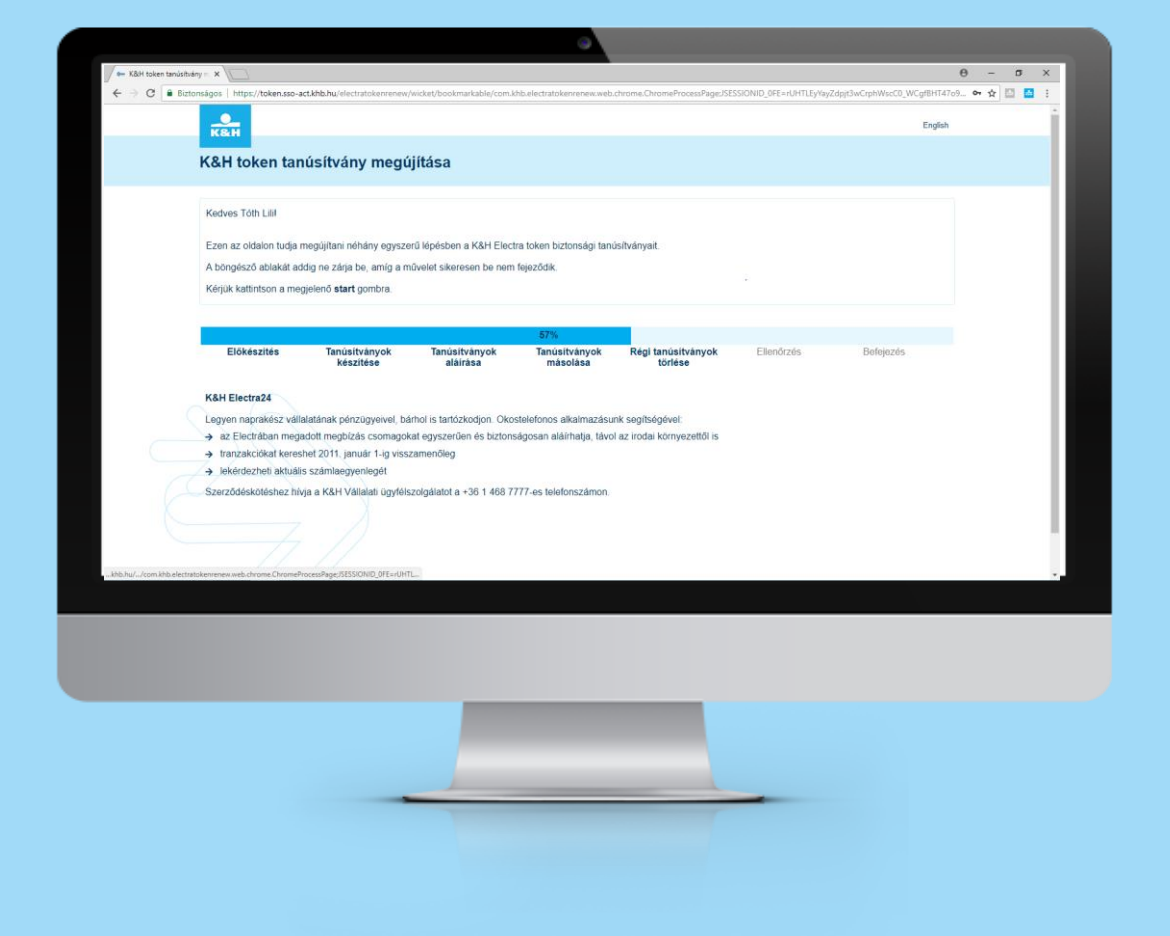

### lépések száma: 11/12

Kérjük várjon, amíg a megújítás automatikus folyamata befejeződik.

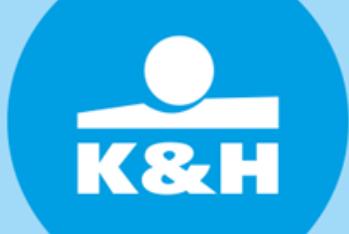

|                             |                              | •       |   | 0 - 5                |          |
|-----------------------------|------------------------------|---------|---|----------------------|----------|
| ← K&H token tanustivany n × | hu/electratokenrenew/success |         |   | 1 - 8<br>소 전 4       | <u>^</u> |
|                             |                              |         |   | English              | 1        |
| K&H token tanús             | tvány megújítása             |         |   |                      |          |
| sikeres megújítás           |                              |         |   |                      |          |
| A tanúsílvány 2022.09.11-a  | érvényes.                    | kilépés |   |                      |          |
|                             |                              |         |   |                      |          |
| 🔊 setup (2).exe             |                              |         |   | Összes megjelenítése | ×        |
|                             |                              |         |   |                      |          |
|                             |                              |         |   |                      |          |
|                             |                              |         |   |                      |          |
|                             |                              |         |   |                      |          |
|                             |                              |         | _ |                      |          |
|                             |                              |         |   |                      |          |
|                             |                              |         |   |                      |          |

#### lépések száma: 12/12

A sikeres megújításról visszajelzést kap. Ezt követően a "kilépés" gombra kattintva zárja be a token megújító weboldalt és a böngészőt is.

#### Köszönjük!